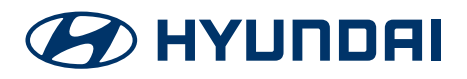

# Time to sync your Smartwatch with Bluelink

Installation guide

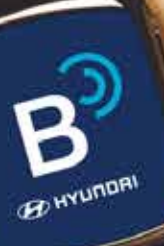

2019 47 4

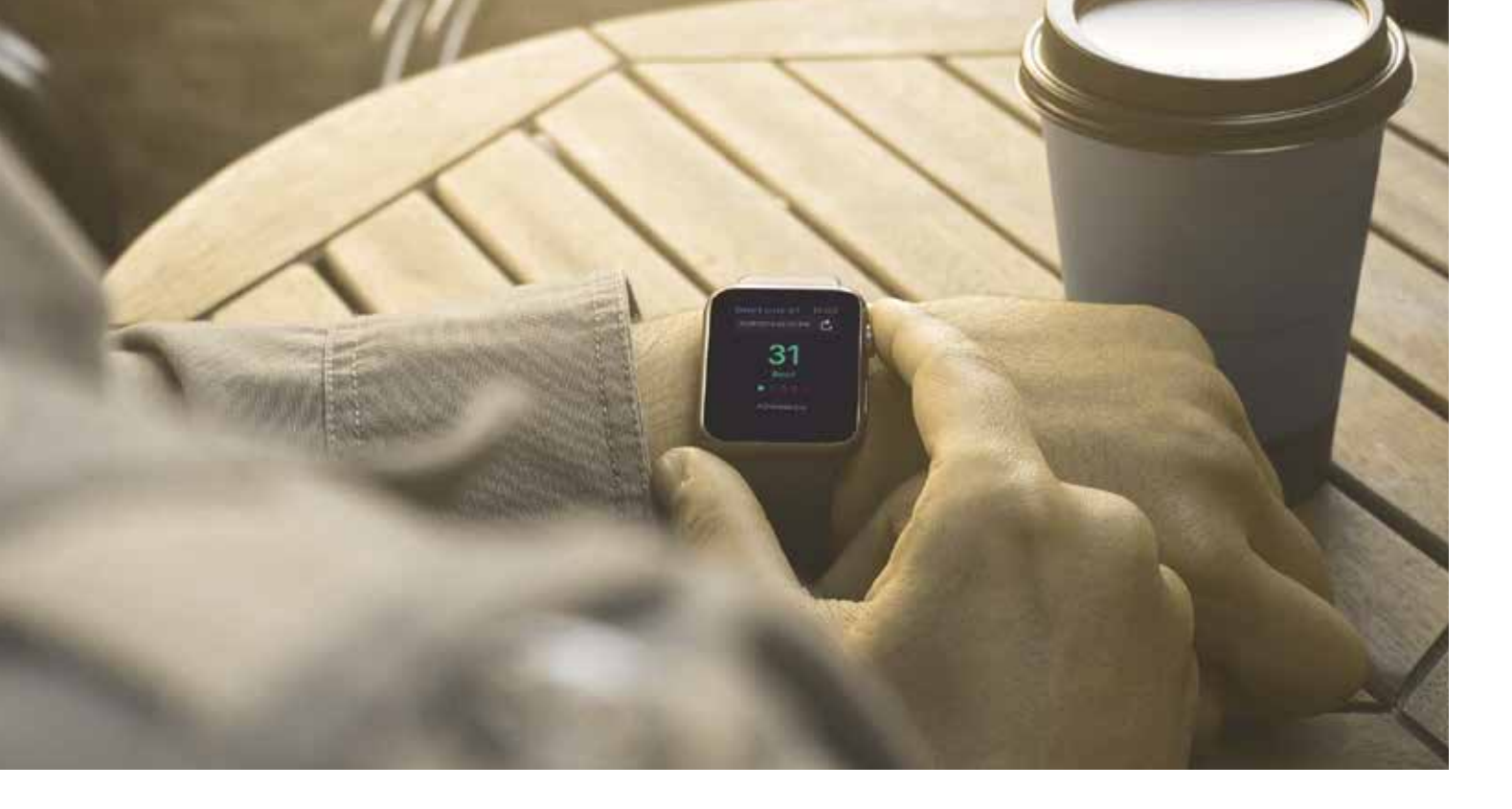

## **Installation for Android watches**

A world of convenience and advanced connectivity awaits you. All you need to do is sync your smartwatch with Bluelink. Begin by installing Bluelink app in your mobile phone, then follow the easy steps mentioned below to get started.

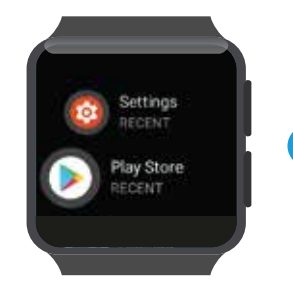

Go to 'Play Store' in Smartwatch

🕢 НҮШЛДАІ

Install

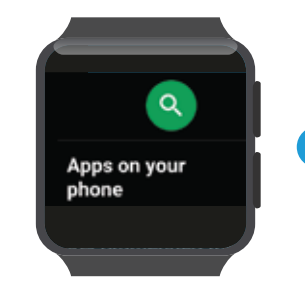

Select 'Apps on your phone'

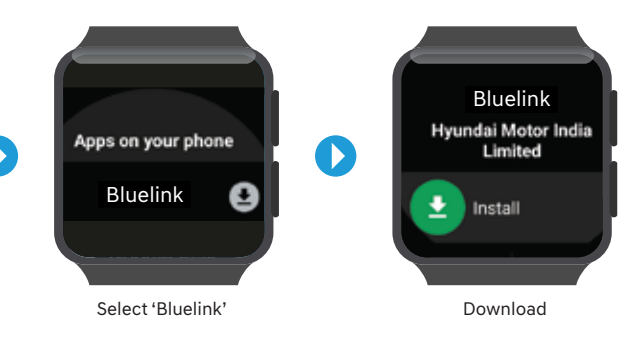

#### Personalisation

After you have successfully downloaded Bluelink for your smartwatch, it is time to personalise it. You can do so by following these simple steps:

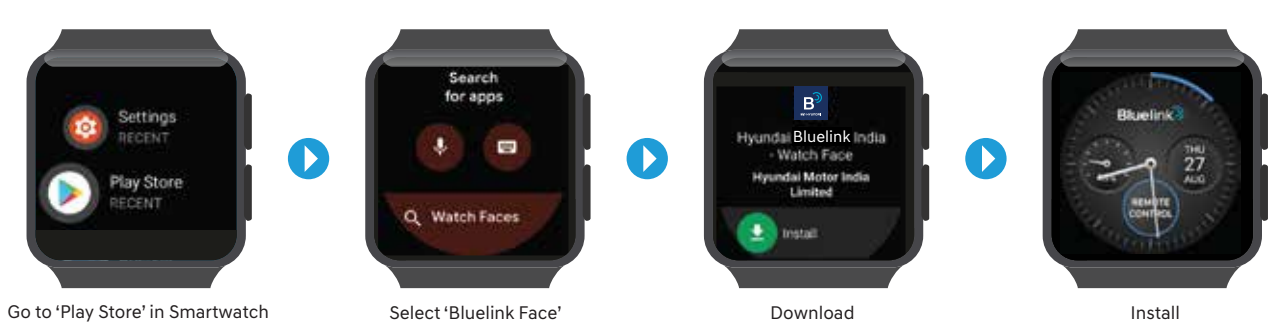

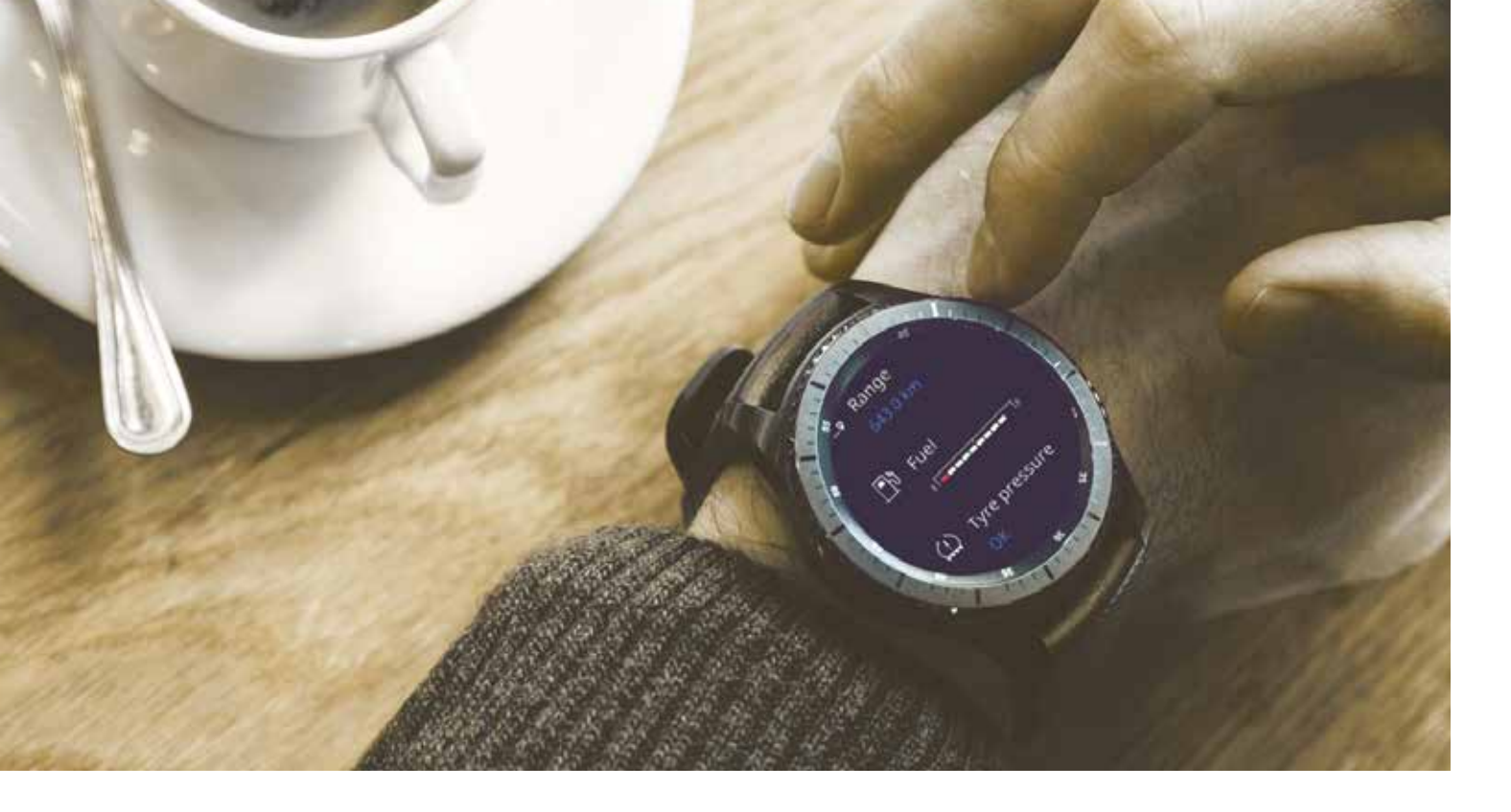

### **Installation for Tizen OS watches**

Enjoy the next level of connectivity by syncing your Tizen OS Watch with Bluelink. Follow these easy steps mentioned below to get started.

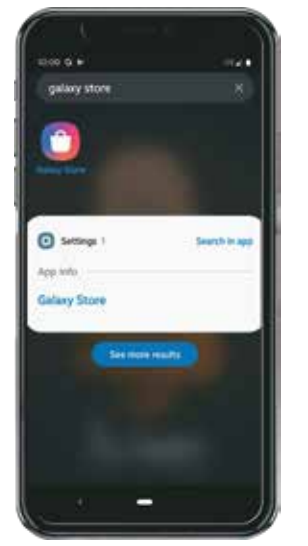

Go to 'Samsung Galaxy Store' in your phone

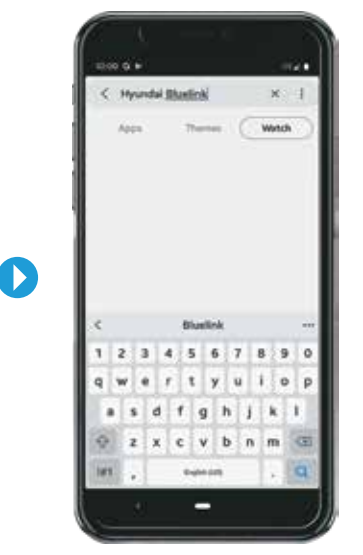

Search for Hyundai Bluelink

Bluelink (1) Loading smartphone app and checking and checking and ch

D

Select 'Bluelink'

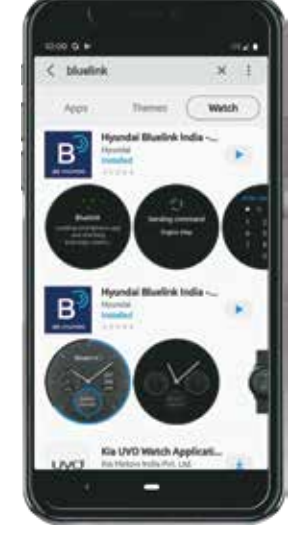

Install

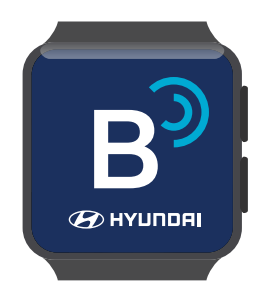

Personalisation

Now that you have synced your Tizen OS watch with Blue Link, personalize it and enjoy seamless connectivity.

Go to Samsung Galaxy Store in your phone > Bluelink watch face

Download Install

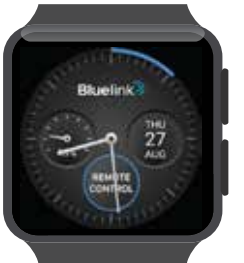

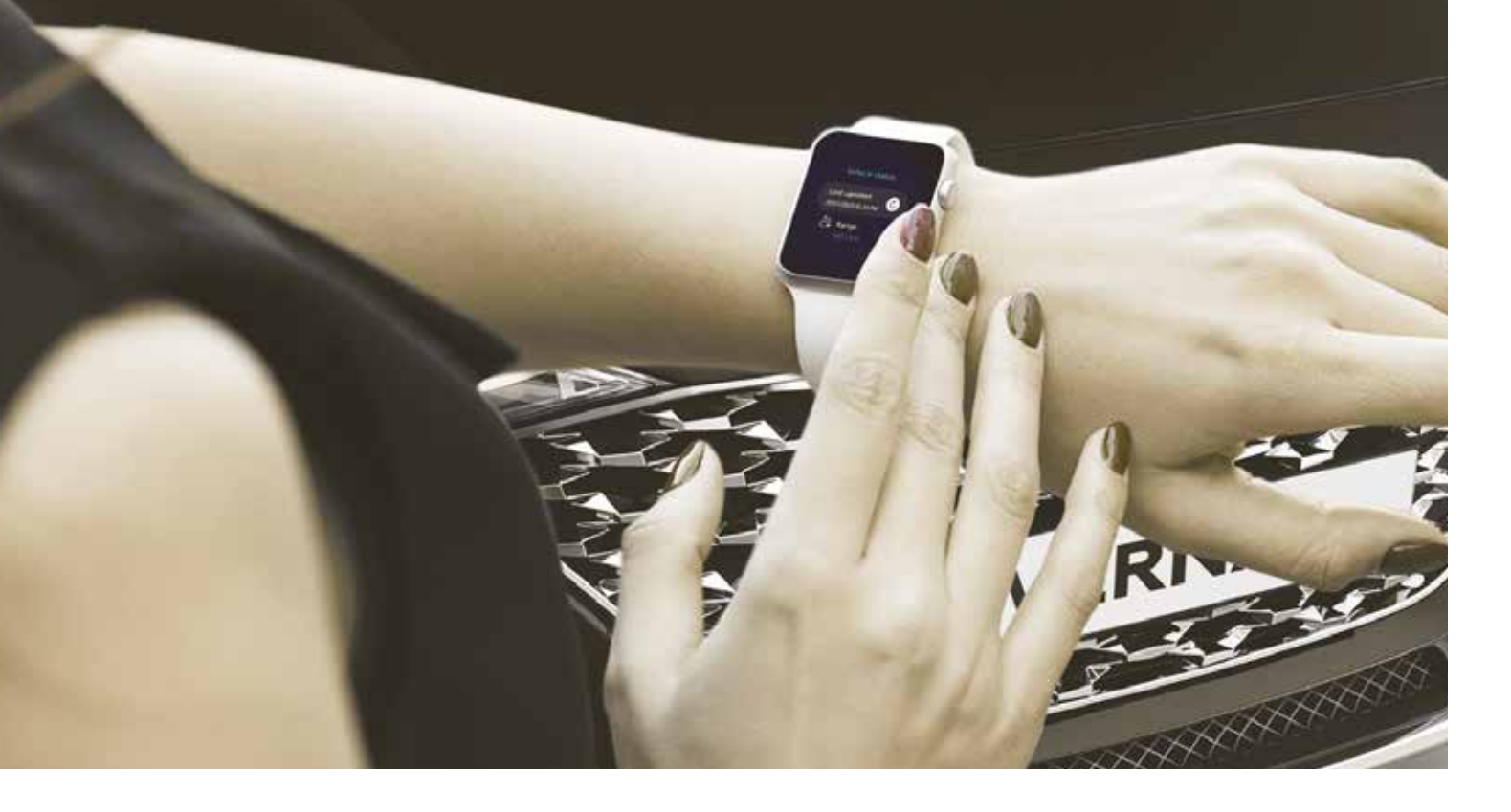

## Installation for iOS watches

Sync your iOS watch with Bluelink to experience unmatched convenience, and enhanced connectivity. Simply follow these steps mentioned below to get started:

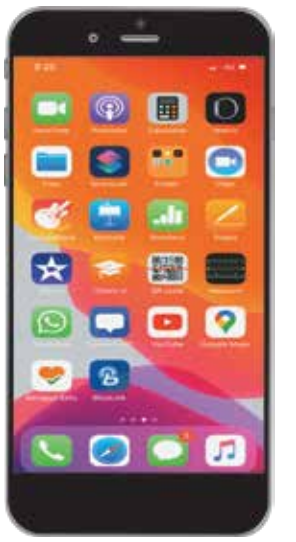

Go to 'Watch App' in your iPhone

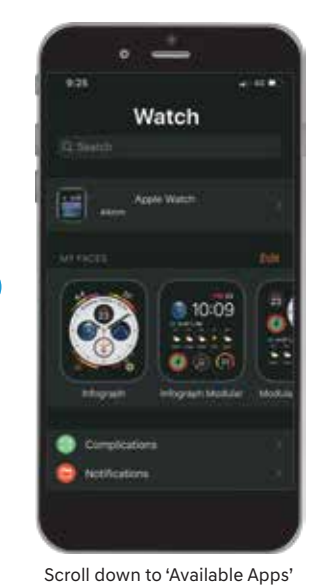

 270
 Worken

 270
 Worken

 270
 Worken

 270
 Worken

 270
 Worken

 270
 Worken

 270
 Worken

 270
 Worken

 270
 Worken

 270
 Worken

 270
 Worken

 270
 Worken

 270
 Worken

 270
 Worken

 270
 Worken

 270
 Worken

 270
 Worken

 270
 Worken

 270
 Worken

 271
 Worken

 271
 Worken

 271
 Worken

 271
 Worken

 271
 Worken

 271
 Worken

 271
 Worken

 271
 Worken

 271
 Worken

 271
 Worken

 271
 Worken

 272
 Worken

 273
 Worken

 274
 Worken

 275
 Worken

O

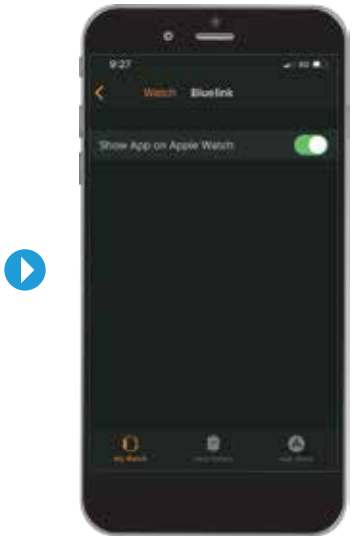

After installing Bluelink, enable 'Show App on Apple Watch'

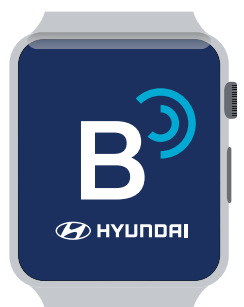

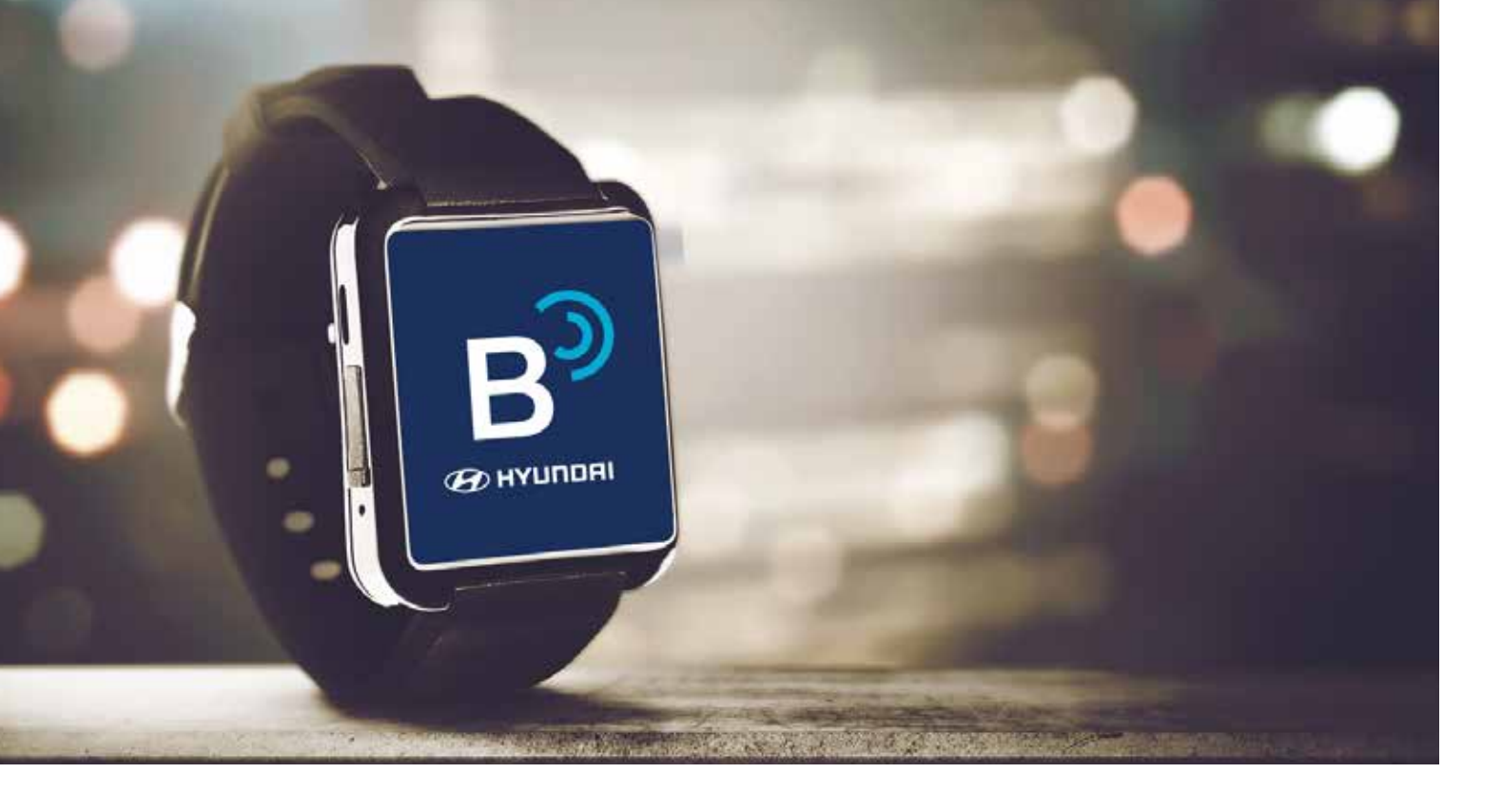

#### **Features on Smartwatch**

- $\hat{\vec{s}}$  Remote engine start / stop (specific to model / variants)
- Remote door lock / unlock
- Remote horn / lights
- Auto healthy air on / status (specific to model / variants)
- Geo-fence alert
- ♂ Speed alert
- Time fence alert
- ព័ុំគ្នូ Valet Alert
- 🗟 Stolen vehicle alert
- Range
- Last updated time
  - ਕੇ Refresh
  - 🚊 Engine status

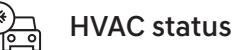

Door status

Tire pressure status

€ Fuel status

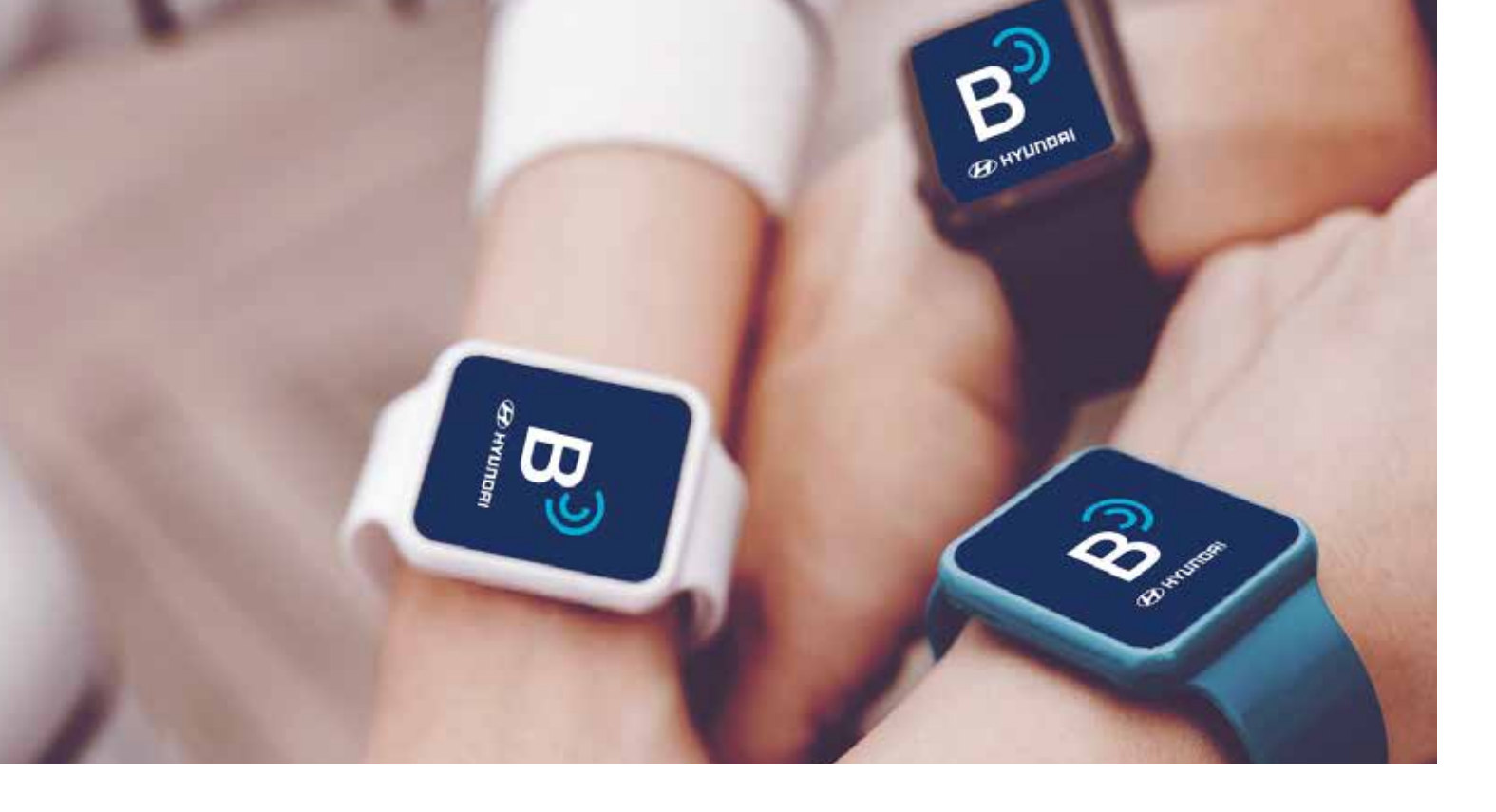

#### Smartwatches – mobile compatible version

Android Wear OS 2.0 and above Smartwatch paired with Android Mobile Version 7.1.1 and above,Tizen OS 4.0 and above Smartwatch paired with Android Mobile Version 5.0 and above,iOS 6.0 and above Smartwatch paired with iPhone 6s or later.

## List of compatible Smartwatches

- Galaxy Watch
- Samsung Active 2
- Apple Watch 3
- Apple Watch 5
- Fossil Gen 5
- Misfit Vapor 2
- Skagen Falster 2
- Tic Watch Pro
- Armani Emporio Smartwatch 3
- PUMA Smartwatch